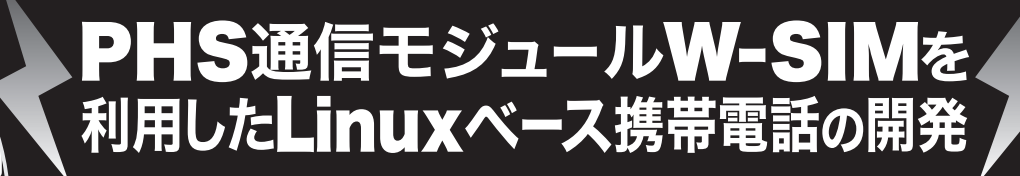

# 第4回

### PHS 携帯電話ミドルウェアやデバイス・ドライバの開発

これまで3回にわたり,Sandgate W-SIM Phone を利用したアプリケーション・ソフトウェア開発について説明 してきた.第1回は開発環境を,第2回はアプリケーション・フレームワークを,第3回は各種ミドルウェアの利 用方法を中心に解説した.今回は,デバイス・ドライバの追加方法やそれを利用するミドルウェアの開発,そして ミドルウェアを利用するアプリケーション・ソフトウェアの開発方法について説明する. (筆者)

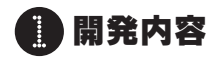

今回は,文字入力アプリケーション・ソフトウェアの作成を 例に解説を進めていきます.現在,ほぼすべての携帯電話端末 には FEP(Front End Processor)が搭載されており,日本語文 字入力がサポートされています.通常,その文字入力は,携帯 電話端末上のボタンを押すことによって行われます.

しかし今回は,ホスト・パソコンから入力した文字列をその まま Sandgate W-SIM Phone 上に表示する,というちょっと変 わった機能を実現してみます.今回想定するホスト・パソコン と Sandgate W-SIM Phone の構成図を図1に示します.

最近の携帯電話には Bluetooth が搭載されるようになり, Blue tooth 対応のキーボードを使用することで,同じような機能を 実現できます. Sandgate W-SIM Phone も Bluetooth を搭載し ています(ソフトウェアは未サポート). 今回はより簡単に実現 するために, Bluetooth ではなく開発キット付属の USB ケーブ ルを利用して文字データのシリアル通信を行います. このため に, USB Serial Gadget <sup>注1</sup>の機能を利用します.

注1: USB Gadgetとは, USBケーブルを介してホスト・パソコンとデー 夕通信を行うためのもので,http://www.linux-usb.org/ gadget/で各種 API フレームワークが定義されている.今回は,そ の中のシリアル・インターフェースを使用する. ここでは,まずホスト・パソコンのキーボードからの入力デー タを,ターミナル・ソフトウェア minicom を使用して USB デ バイスに送り込みます.そして,Sandgate W-SIM Phone 側か らそれらのデータを読み込みます.今回作成する Sandgate W-SIM Phone 上のソフトウェア構成を図2に示します.

河合孝時

USB Serial Gadget ドライバは,ホスト・パソコンからの入 力を受信します.ミドルウェアは,Linuxのデバイス・ファイ ルを介して,USB Serial Gadget ドライバからデータを吸い上 げ,Sandgate W-SIM Phone アプリケーション・フレームワー クを利用し,該当アプリケーション・ソフトウェアに通知しま す.通知を受けたアプリケーション・ソフトウェアは,受信し たデータを文字列として画面上に表示します.

ホスト・パソコンにもデバイス・ドライバを追加する必要が あるので,その手順については後ほど説明します.本機能の実 現を例にとって,Sandgate W-SIM Phoneのデバイス・ドライ バやミドルウェア,アプリケーション・ソフトウェアの追加に ついて順に説明していきます.

## 😫 NFS 環境の準備

連載第1回(2006年12月号, pp.121-128)でクロス開発環境の構築方法について説明しました.ここでもう一度, NFS環境によるシステムの起動方法について簡単に説明します.ホス

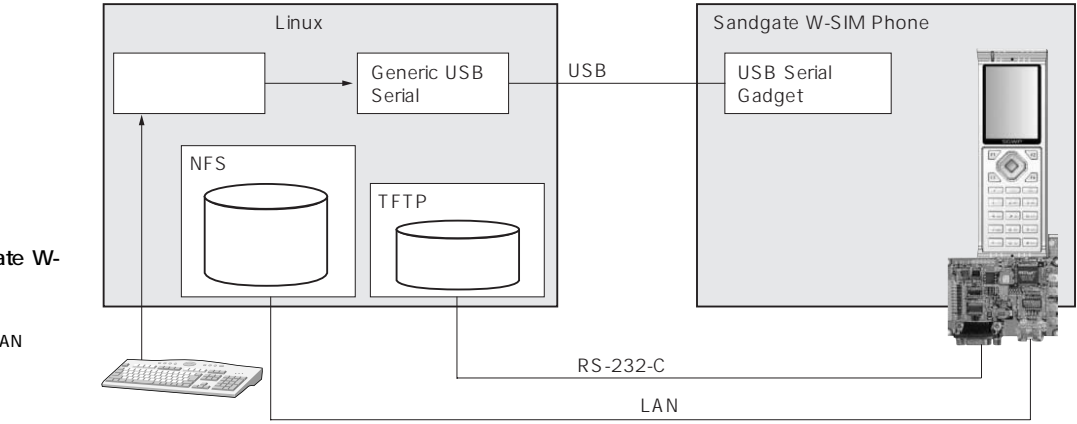

図 1 ホスト・パソコンと Sandgate W-SIM Phone の関係

Sandgate W-SIM Phone とホスト・パソコン は、シリアル・クロス・ケーブルとLAN ケー ブルで接続され、NFS 環境(デバッグ環境) によって動作する、今回は USB ケーブルを 介してシリアル通信を行う

176

KEYWORD — PHS, NFS 環境, デバイス・ドライバ, ミドルウェア, USB Serial Gadget, Fedora Core4, RedBoot, カーネル・モジュール, ウィジェット, textview

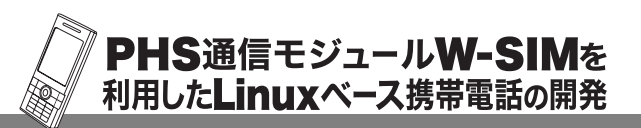

ト・パソコンについては,ここでは, Fedora Core4のフル・インストール 環境を前提にしています.

クロス開発環境を構築 まず,クロス開発環境を/opt にイ ンストールします.

# mkdir -p /opt
# cd /opt
# tar -jxvf [CDROM]/bin/
tools-SGWP-V1.0L10.tar.bz2

インストールが成功すると,/opt にxscale-V1.0L10というディレク トリ名でホスト・パソコンとSandgate W-SIM Phone本体のクロス開発環境 が展開されます.

ヘッダ・ファイルとライブラリ をインストール ヘッダ・ファイルとライブラリのイ ンストールを行います.

```
# cd /opt/xscale-V1.0L10
/i686-pc-linux-gnu/
```

```
arm-xscale-linux-gnueabi/
```

```
# tar -jxvf [CDROM]/bin/sysroot-SGWP-
```

V1.0L10.

ヘッダ・ファイルとライブラリの格納ディレクトリは,以下 のように,コンパイル時のパスに設定する必要があります.

[ヘッダ・ファイル]

/opt/xscale-V1.0L10/i686-pc-linux-gnu/armxscale-linux-gnueabi/sys-root/usr/wtk/ include [ライブラリ]

/opt/xscale-V1.0L10/i686-pc-linux-gnu/
arm-xscale-linux-gnueabi/sys-root/usr
/wtk/lib

#### ホスト・パソコンの環境を設定

クロス・コンパイラを PATH に設定し, PKG\_CONFIG\_PATH を設定します.

# export PATH=/opt/xscale-V1.0L10/i686-pclinux-qnu/bin:\$PATH

```
# export PKG_CONFIG_PATH=/opt/xscale-V1.0L10/
i686-pc-linux-gnu/arm-xscale-linux-gnueabi/
sys-root/usr/lib/pkgconfig
```

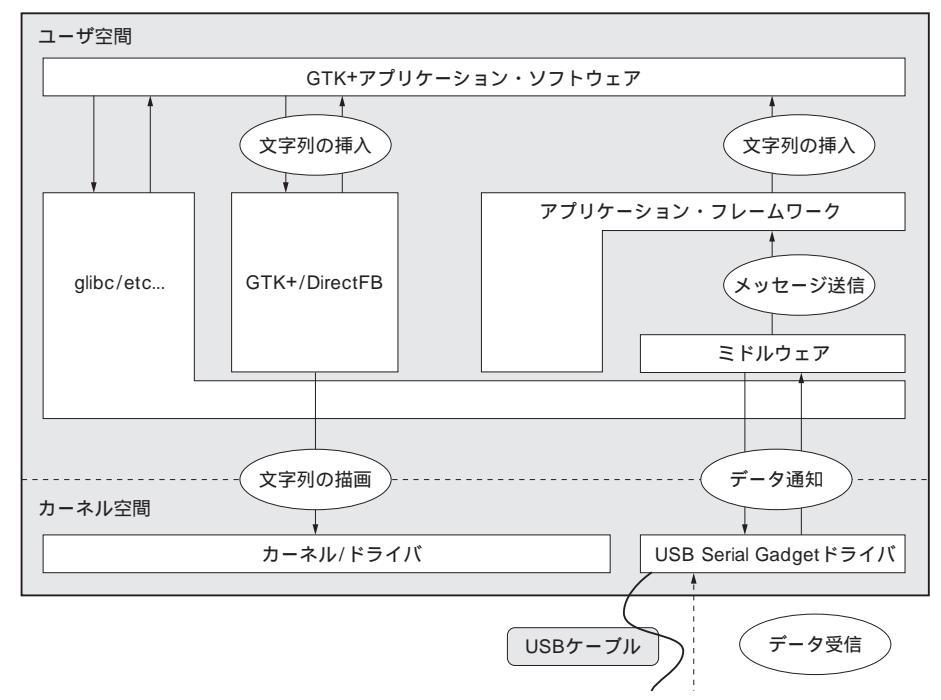

#### 図2 Sandgate W-SIM Phone のソフトウェア構成

USB Serial Gadget ドライバは,ホスト・パソコンからのデータ受信を行う.ミドルウェアはデバイス・ドライバへの データ受信を監視し,アプリケーション・フレームワークを利用して各アプリケーション・ソフトウェアに対して通知 を行う.通知を受けたアプリケーション・ソフトウェアは,受信したデータ(文字列)を画面に描画する

### ルート・ファイル・システムとカーネルをインストール ルート・ファイル・システムを/work にインストールします.

# mkdir /work

- # cd /work
- # tar -jxvf [CDROM]/bin/rootfs-SGWP-V1.0L10.
  tar.bz2

インストールが成功すると,/workにrootfs-SGWP-V1.0L10というディレクトリ名でルート・ファイル・システム が展開されます.

カーネルを tftp の公開ディレクトリである/tftpboot に展 開します.

# cp -p [CDROM]/bin/kernel/sandgatewp-V1.0L10.zImage /tftpboot

#### 実機を起動

RedBoot( ブート・ローダ )でカーネルをメモリにロードし, ルート・ファイル・システムのマウント情報を指定してカーネ ルを起動します.

RedBoot> load -r -v -m tftp -b 0xA1000000
-h 192.168.0.1 sandgatewp-V1.0L10.zImage
RedBoot> exec -c "console=ttyS0,115200